#### Procedure for Measuring Phytoplankton Pigment, Quantum Yield, and Excitation Characteristics using Phyto-PAM Florida Coastal Everglades LTER

Joseph N. Boyer, Rafael Guevara, Susan K. Dailey and Patrick J. Gibson Southeast Environmental Research Center Florida International University Miami, FL 33199 (305) 348-1659 rguevara@fiu.edu boyerj@fiu.edu

# **Equipment:**

- Phyto-PAM Phyto-PAM Fluorometer Analyzer (Walz, Germany)
- Phyto-ED
- Phyto-Win Software V 1.45

# Supplies:

- quartz cuvettes
- 3 ml sterile syringes
- Nylon sterile filters (25-mm diameter, 0.2-µm pore size)
- Kimwipes

### 1. Sample collection

- 1. Water samples are collected in clean, sample-rinsed dark polypropylene bottles filled by hand.
- 2. Samples are kept at ambient temperature in coolers without ice during the sampling day.
- 3. Samples are transported to the laboratory and analyzed the same day.

# 2. Setup

- 1. Turn on computer and Phyto-PAM machine.
- 2. Turn off the Emitter-Detector Unit (ED).
- 3. Launch *PhytoWin* sofware program.
- 4. Check the *Fluorescence* values (data row F and *Channels* page). Values should be zero when the ED unit is off. A negligible reading of  $\pm 8$  is acceptable.
- 5. Click Report tab to bring up report page. Enter sample run information including date, run name and number, and collection info. Enter the Sample ID before running each sample.
- 6. Click Light Curve tab and turn on Blue, Green, and Brown in the Select box.

### 3. Sample Analysis

- 1. Clean cuvette with deionized water and ethanol and dry completely, use Kimwipes to handle and clean the cuvette.
- 2. Transfer 3 ml of sample into the cuvette and place into ED unit. Keep ED unit cover on whenever possible. When removing the cover, be sure the ED unit is turned off.
- 3. Turn on the ED unit.
- 4. From the *Channels* page, press the *Gain* button to run automatic gain adjustment. It often takes 2 or 3 times to settle on a proper gain. Keep pressing *Gain* until the same reading comes up for a few consecutive times.
- 5. Turn off ED unit.
- 6. Remove cuvette, discard sample, and clean with deionized water.
- 7. Filter about 3 ml of sample throught a  $0.2 \mu m$  filter into clean cuvette.
- 8. Place cuvette with filtrate into ED unit and turn it on, wait for *Green Light* at the bottom of the screen to come on, stable data measurement.
- 9. Click the *Zoff* button to set an automatic baseline adjustment for the sample.
- 10. Turn off ED unit.
- 11. Remove cuvette and discard filtrate.
- 12. Transfer 3 ml of sample (unfiltrate) into the cuvette.
- 13. Place in ED unit and turn it on. Wait for Green Light.
- 14. Click Start One button and wait for measurement. Wait for Green Light.
- 15. Click Chl(Fo) button and wait for measurement. Wait for Green Light.
- 16. Go to *Light Curve* page by clicking the tab. When light at bottom of page is green, click *Light Curve* button to initiate light curve. When curve is finished, click *Fit* button.
- 17. Go to Options Menu at top of page, and select Light Curve Fit Parameters.
- 18. Copy the data to a Pam Data Sheet.
- 19. Go to the File Menu and Save the report in the appropriate folder.
- 20. Return to the Channels page, click New Record button and turn off the Zoff.